## MANUAL DE ACCESO PARA VISUALIZAR LOS PROCESOS CERTIFICADOS DE LA SET.

### Paso 1:

Dar clic sobre link de acceso al directorio de empresas certificadas <u>http://www.sgs.com/en/Our-Company/Certified-Clients-and-Products/Certified-Client-Directory.aspx</u>

Al dar clic sobre la dirección mencionada precedentemente aparecerá la siguiente pantalla

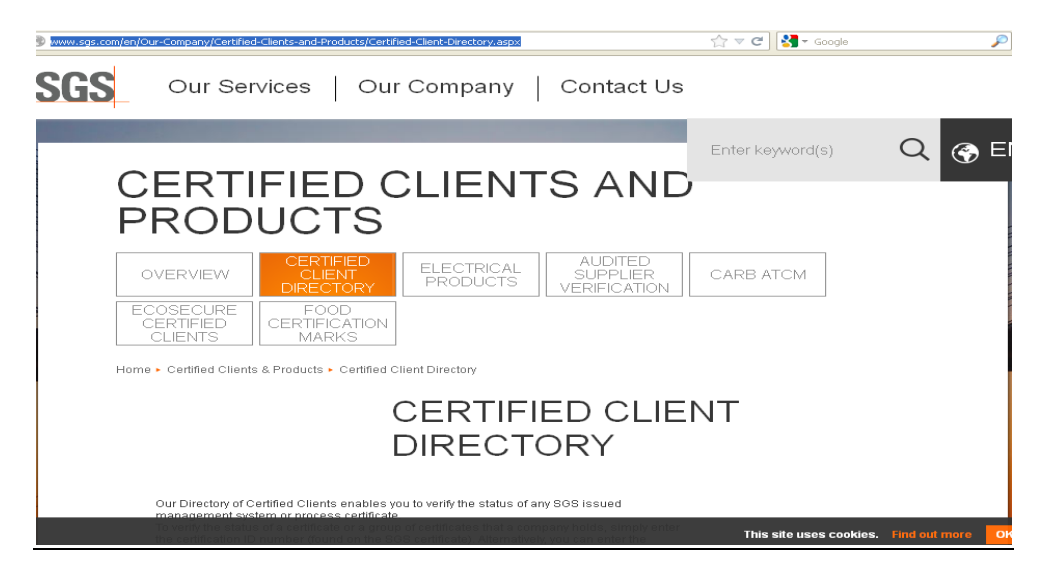

#### Paso 2:

En la pantalla aparecerán los campos que se deberán completar, los datos requeridos son:

- Código del Certificado (\*)
- Nombre de la institución
- País
- Código de seguridad

| SGS                                           | Our Services                                                                                                    | Our Company   Con                                                                                                    | tact Us             |       |
|-----------------------------------------------|----------------------------------------------------------------------------------------------------|----------------------------------------------------------------------------------------------------|---------------------|-------|
|                                               | Our Directory of Certified Clients en<br>management system or process ce<br>To verify the status of a certificate or<br>the certification ID number (found or | ables you to verify the status of any SOS issu<br>rifficate.<br>a group of certificates that a company holds,<br>n the SOS certificate). Alternatively, you can e | ed Enter keyword(s) | Q 🌚 E |
| Sub Secretaria<br>de Estado de<br>Tributación | company name and country. Then, f<br>Enter Certification ID<br>or                                                                                             | PY 11/00167                                                                                                    |                     |       |
|                                               | Company Name Your Security Code                                                                                                    | and Country                                                                                                    | Paragua             | У     |
|                                               | 487 <i>925</i>                                                                                                    | Enter Security Code                                                                                                    | ARCH                |       |

# MANUAL DE ACCESO PARA VISUALIZAR LOS PROCESOS CERTIFICADOS DE LA SET.

#### (\*)Los códigos de los certificados son los siguientes:

Proceso de Cobranza: PY12/00138

Proceso de Fiscalización: PY 12/00167

Proceso de Créditos y Franquicias Fiscales: PY 12/00169

Dichos códigos se encuentran en la parte superior de los certificados.

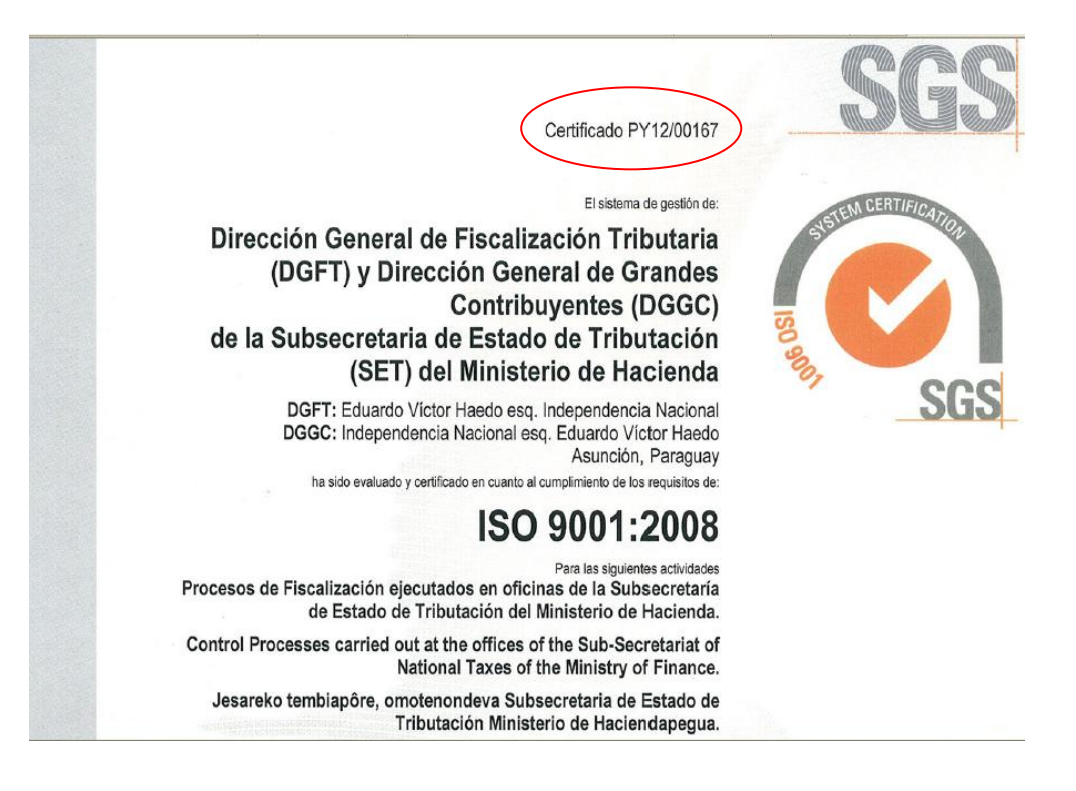

Ante cualquier consulta se podrá contactar a los siguientes líneas telefónica 4177603-4177614 o a través de la dirección electrónica <u>sgc@set.govpy</u>